9 EdPro

# Сартиге Посібник

# користувача

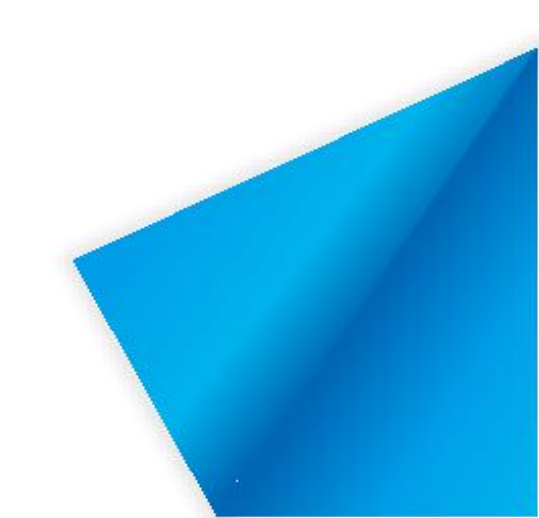

# Зміст

| 1 Загальні положення                      |    |
|-------------------------------------------|----|
| 2 Інструкція по інсталяції                | 2  |
| 2.1 Системні вимоги                       | 2  |
| 2.2 Встановлення програмного забезпечення | 2  |
| 3 Використання                            |    |
| 3.1 Запис екрану                          | 5  |
| 3.1.1 Налаштування                        | 6  |
| 3.1.2 Початок запису                      | 7  |
| 3.1.3 Попередній перегляд                 |    |
| 3.2 Редагування                           | 9  |
| 3.2.1 Панель меню                         | 10 |
| 3.2.1.1 Файл                              |    |
| 3.2.1.2 Довідка                           |    |
| 3.2.2 Підготовка матеріалу                | 11 |
| 3.2.2.1 Екран запису                      | 11 |
| 3.2.2.2 Вставка матеріалів                |    |
| 3.2.2.3 Тексти                            | 12 |
| 3.2.2.4 Водяні знаки                      |    |
| 3.2.3 Редагування матеріалів              |    |
| 3.2.3.1 Редагування панелей               |    |
| 3.2.3.2 Панель інструментів               |    |
| 3.2.3.3 Зміна розміру                     |    |
| 3.2.3.4 Перехід                           |    |
| 3.2.4 Експорт                             |    |
| 3.3 Камери                                |    |
| 3.4 Режим робочого столу                  | 19 |

# 1 Загальні положення

Програмне забезпечення використовується для запису екрану, а також запису відео за допомогою камери та його редагування за допомогою вбудованого відео-редактора. Гнучкі налаштування камери у процесі запису, обробки відео та експорту готового відео, дають можливість легко досягнути бажаного результату.

# 2 Інструкція по інсталяції

#### 2.1 Системні вимоги

- ➢ Windows 7/8.1/10
- ▶ Net Framework 4.0 або новіша версія
- Microsoft Media Player 10.0 або новіша версія

#### 2.2 Встановлення програмного забезпечення

Двічі натисніть на пакет установки, щоб розпакувати його. Після

розпакування запуститься майстер інсталяції. (Див. Малюнок 2-2-1)

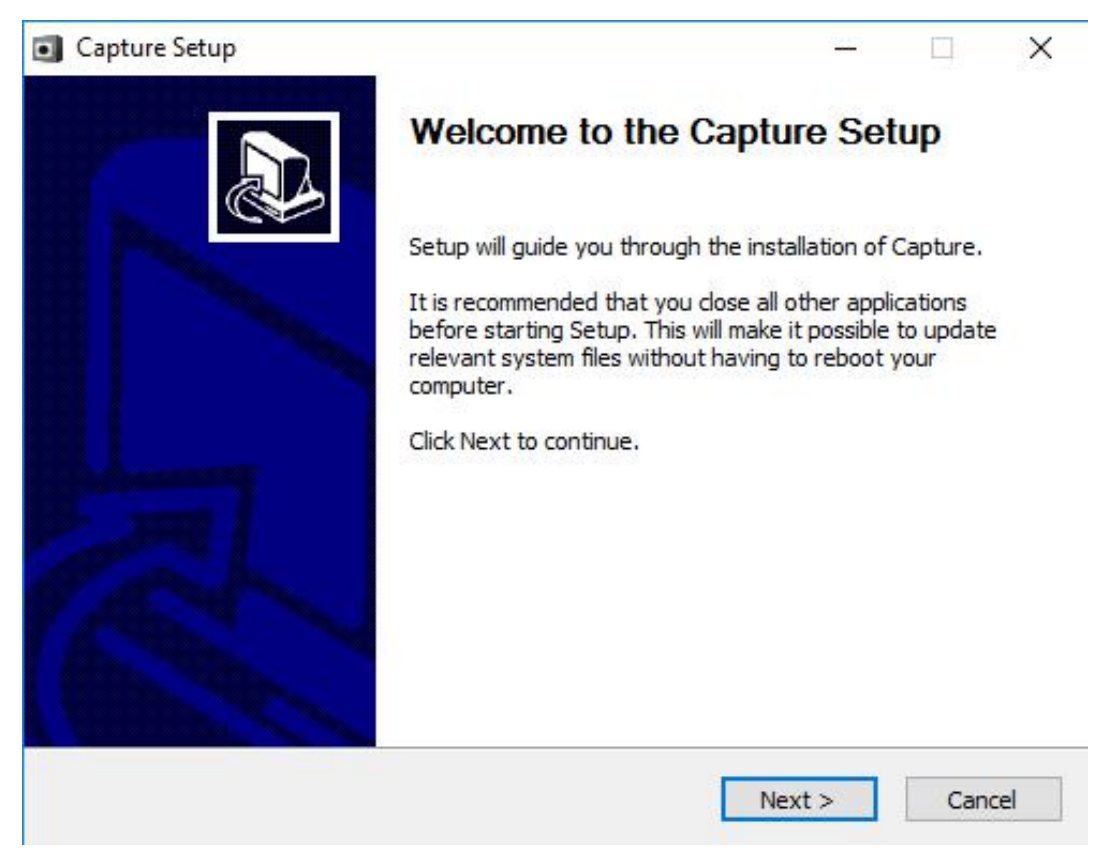

Малюнок 2-2-1. Майстер інсталяції.

Натисніть кнопку Далі щоб перейти до вікна вибору шляху встановлення

програми. (Див. Малюнок 2-2-2)

Capture. Посібник користувача.

| Capture Setup                                                                                                    |                    | - ( <u>245</u> ) |           | × |
|----------------------------------------------------------------------------------------------------|--------------------|------------------|-----------|---|
| Choose Install Location                                                                                                    |                    |                  |           |   |
| Choose the folder in which to install Capture.                                                                                        |                    |                  |           | Ø |
| Setup will install Capture in the following folder. To install in<br>and select another folder. Click Install to start the installati | a different<br>on. | t folder, d      | ick Brows | e |
|                                                                                                    |                    |                  |           |   |
| Destination Folder                                                                                                    |                    |                  |           | - |
| Destination Folder<br>C:\Program Files (x86)\Shirui\Capture                                                                           |                    | Brow             | wse       |   |
| Destination Folder                                                                                                    |                    | Brow             | wse       |   |
| Destination Folder<br>C:\Program Files (x86)\Shirui\Capture<br>Space required: 43.9MB<br>Space available: 88.7GB                      |                    | Brow             | wse       | ] |
| Destination Folder<br>C:\Program Files (x86)\Shirui\Capture<br>Space required: 43.9MB<br>Space available: 88.7GB                      |                    | Brov             | NSE       |   |
| Destination Folder<br>C:\Program Files (x86)\Shirui\Capture<br>Space required: 43.9MB<br>Space available: 88.7GB<br>hirui             |                    | Brow             | wse       |   |

Малюнок 2-2-2 Налаштування шляху встановлення

Натисніть Install щоб розпочати процес встановлення. (Див малюнок 2-2-3.)

| Capture Setup                                                |                      | <u>037</u> /j | ×  |
|--------------------------------------------------------------|----------------------|---------------|----|
| Installing                                                   |                      |               | -  |
| Please wait while Capture is being                           | installed.           |               | ØK |
| Extract: Config.ini 16%                                      |                      |               |    |
| Output folder: C:\Program Files (<br>Extract: Config.ini 16% | (x86)\Shirui\Capture |               |    |
|                                                              |                      |               |    |
|                                                              |                      |               |    |

Малюнок 2-2-3. Хід встановлення.

Після завершення процесу відкриється вікно завершення установки. (Див. малюнок 2-2-3.)

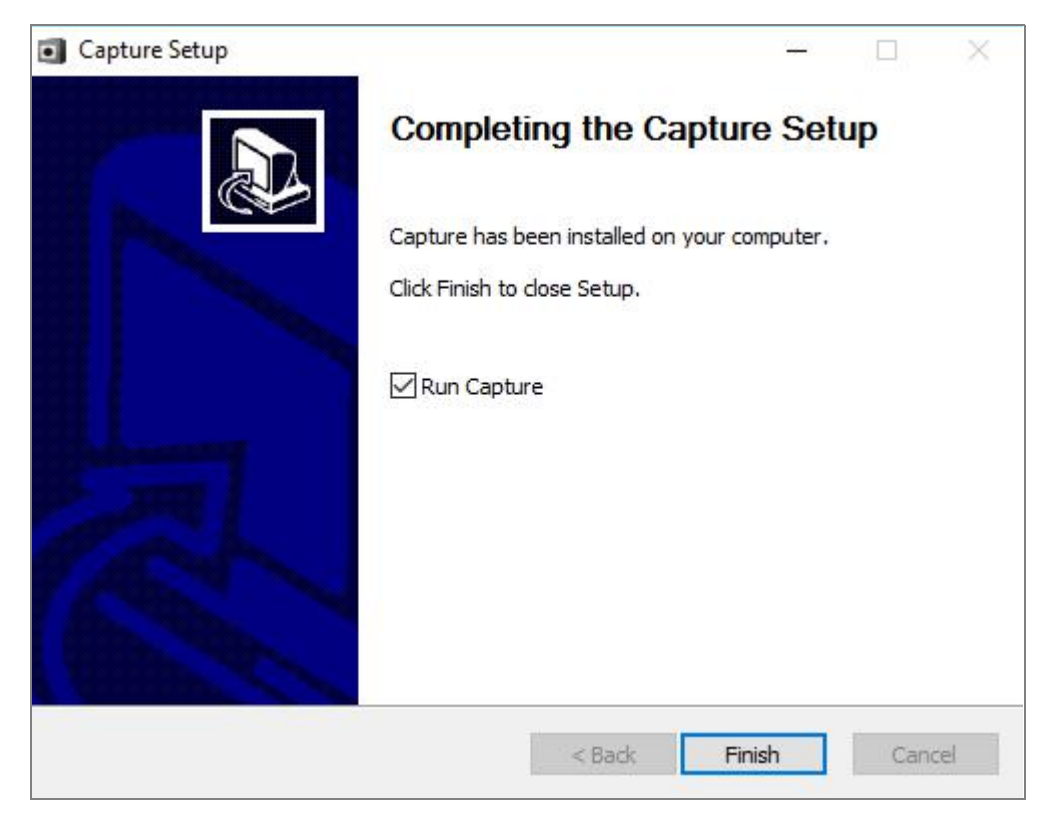

Малюнок 2-2-4. Завершення встановлення.

# 3 Використання

Для запуску ПЗ двічі натисніть на іконку 🪺

на робочому столі або

виберіть Start > All Programs > Capture. Головний інтерфейс програми складається з

трьох модулів: запису екрану, редагування і камери. (Див. Малюнок 3-1)

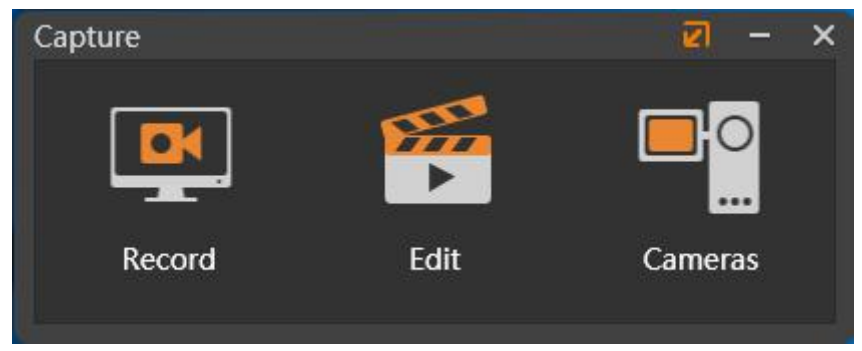

Малюнок 3-1. Головний інтерфейс.

Щоразу, при відкритті програмного забезпечення, Вам буде відображатися вікно активації. (Див. Малюнок 3-2.)

**Програмне забезпечення можна активувати за допомогою серійного коду.** Якщо ви його не активуєте, то через 30 днів не зможете використовувати функцію редагування.

| Capture |                                                                                                    |
|---------|----------------------------------------------------------------------------------------------------|
| 20      | Capture trial deadline: 6/26/2017.If you want to<br>get more features and a better experience, just<br>activate it!<br>Activate |
|         | Continue                                                                                                    |

Малюнок 3-2. Вікно активації.

# 3.1 Запис Екрану

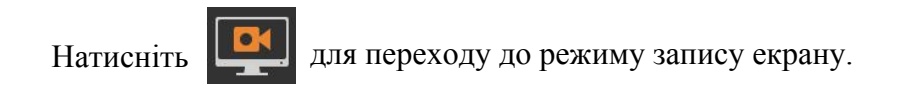

#### 3.1.1 Налаштування

Перш ніж виконувати запис екрану, можна налаштувати область запису та функції аудіо / відео. (Див. Малюнок 3-1-1.)

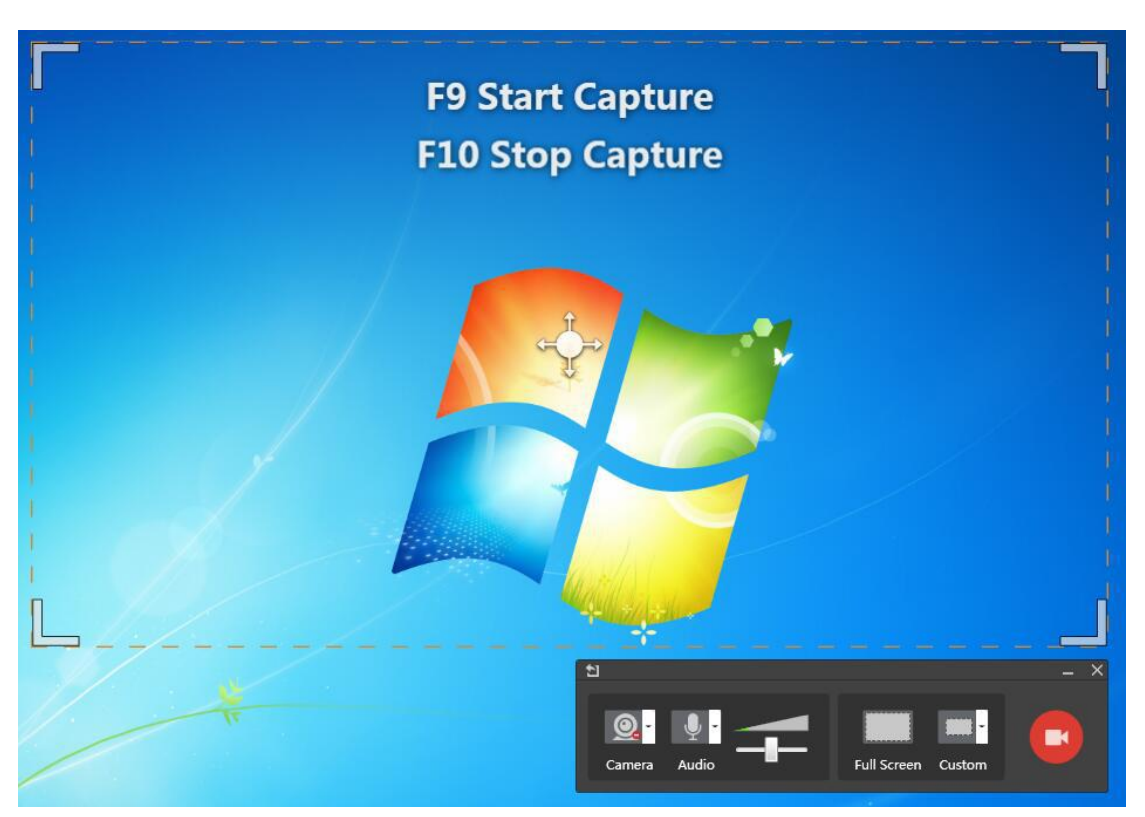

Малюнок 3-1-1. Налаштування.

Затисніть і перетягуйте значки у кутках, щоб розширити або звузити область запису. Утримуючи та перетягуючи значок у центрі, можна переміщувати область запису.

#### Налаштування камери

- а) Натисніть на іконку (О) щоб, обрати режим запису камери.
  Позначка (О) означає, що камера включена, а позначка (О) що виключена.
- b) Якщо камера включена, то зображення з неї за замовчуванням відображається у нижньому лівому куті області запису та записується. Розмір вікна і положення камери можна встановити довільно.

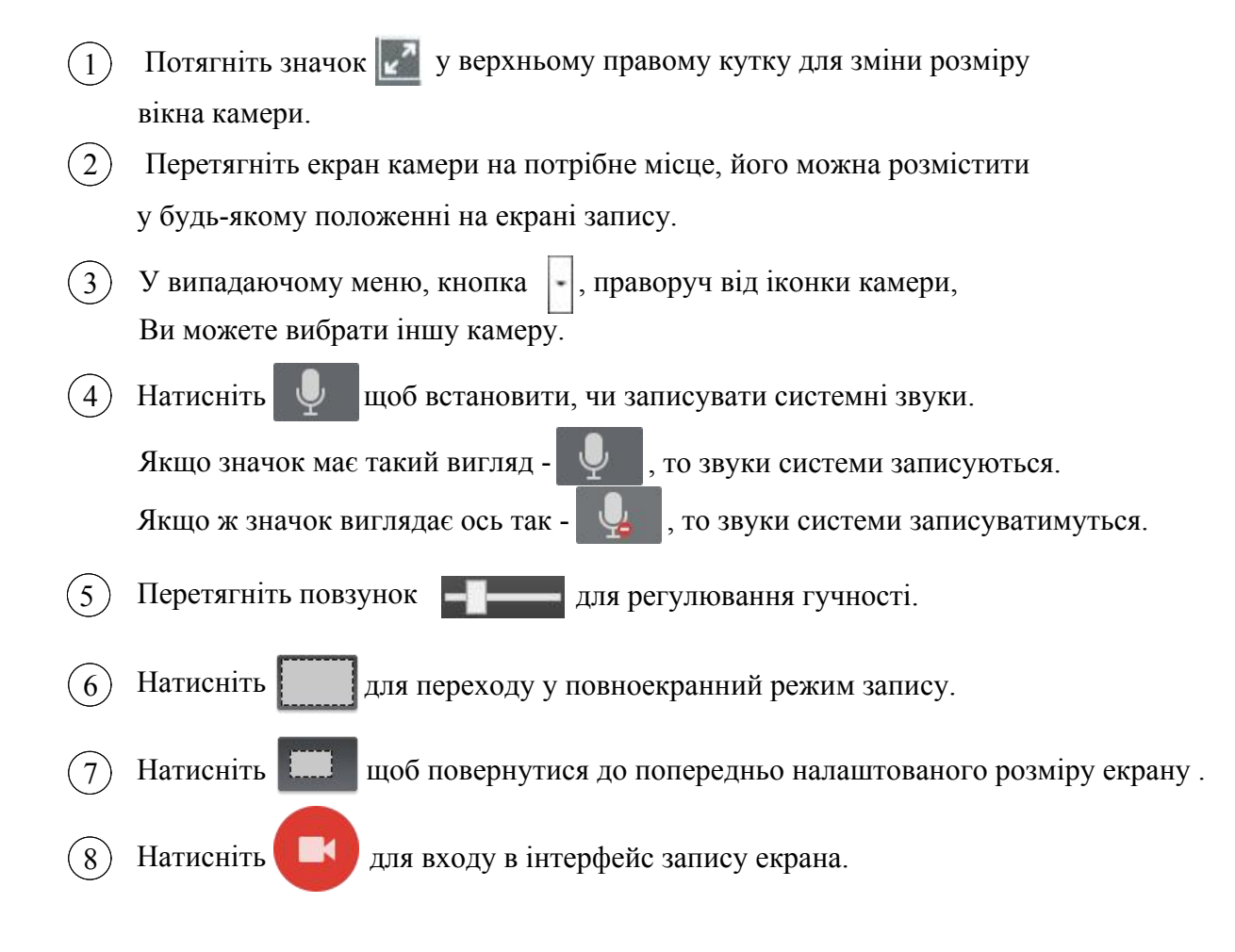

#### 3.1.2 Початок запису

Після відкриття інтерфейсу запису система відраховує 3 секунди перед записом. (Див. Малюнок 3-1-2.) Область запису знаходиться в межах чотирьох зелених прямих кутів.

Capture. Посібник користувача.

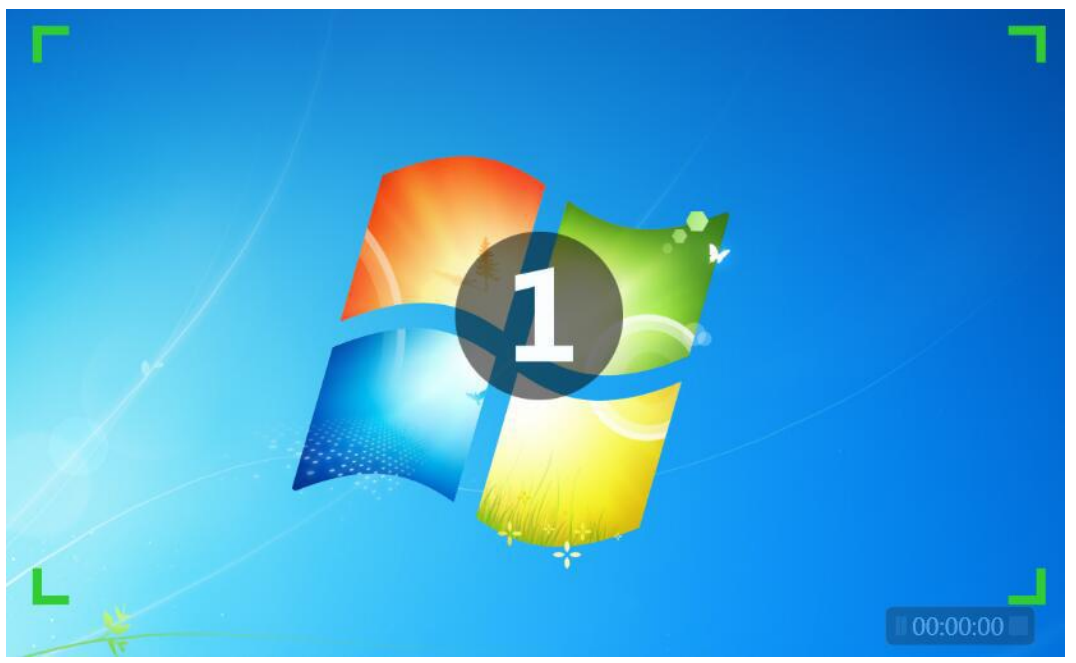

Малюнок 3-1-2. Інтерфейс запису

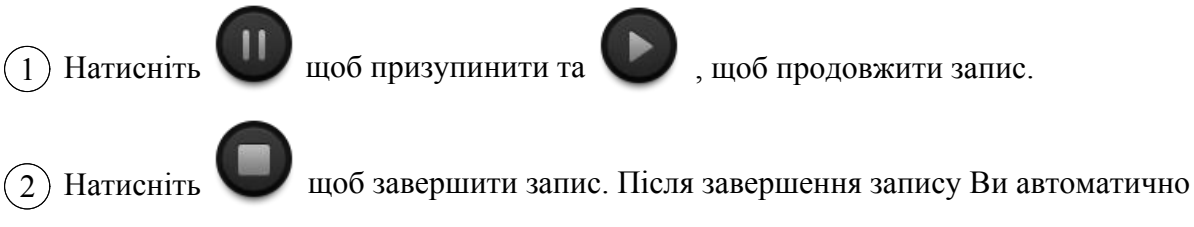

перейдете у режим перегляду.

# 3.1.3 Попередній перегляд

Після завершення запису відкривається інтерфейс попереднього перегляду і записане відео відтворюється автоматично.

Ви можете переглянути записане відео, експортувати його, зберегти, відредагувати або видалити. (Див. Малюнок 3-1-3.)

| Preview             |        |       | ×      |
|---------------------|--------|-------|--------|
|                     |        |       |        |
|                     |        |       |        |
|                     |        |       |        |
|                     |        |       |        |
|                     |        |       |        |
|                     |        |       |        |
|                     |        |       |        |
|                     |        |       |        |
|                     |        |       |        |
|                     |        |       |        |
|                     |        |       |        |
|                     |        |       |        |
| 00:00:00 / 00:00:05 | <br>P  | BER . | m      |
|                     | Export | Edit  | Delete |

Малюнок 3-1-3. Інтерфейс попереднього перегляду відео.

- 1 **Експорт**: натисніть , щоб зберегти відео у форматі .mp4 на комп'ютері.
- 2 Редагування: натисніть Для переходу у режим редагування. Детальніше див. <u>3.2 Редагування.</u>

# 3.2 Редагування

Натисніть для переходу у режим редагування відео. (Див. Малюнок 3-2.)

Capture. Посібник користувача.

| File H     | lelp      |   |                |              |              |              | EasiCapture  | ;            |              |              |             |                     |          |               | ଅ –       | Φ×           |
|------------|-----------|---|----------------|--------------|--------------|--------------|--------------|--------------|--------------|--------------|-------------|---------------------|----------|---------------|-----------|--------------|
| 1280 X 720 | 800 X 600 |   |                |              |              |              |              |              |              |              |             | I Start C           | apture 👩 | Insert Materi | ial 🚱     | Export       |
|            |           |   |                |              |              |              |              |              |              |              |             | Video<br>jjs-2016.0 | 1.1      |               |           |              |
| •          |           |   |                |              |              |              |              |              |              |              |             | -                   |          |               |           | •            |
|            |           |   |                |              | *            | ₩            |              |              |              | 00:00:00     | / 00:00:00  | Material            | Zoom     | Transition    | Text      | WaterMark    |
| Θ —        |           | 0 | 2 <b>n</b> e « |              |              |              |              |              |              |              |             |                     |          |               |           |              |
|            | +         |   | 00.00.20.000   | 00.00.40.000 | 00:01:00:000 | 00:01:20.000 | 00.01.40.000 | 00.02.00.000 | 00:02:20:000 | 00:02:40.000 | 00:03:00.00 | 0 00:03:20          | 000 00:0 | 13:40.000 00  | 04:00.000 | 00:04:20:000 |
| ֎          | Track 3   | ď |                |              |              |              |              |              |              |              |             |                     |          |               |           |              |
| ⇔          | Track 2   | e |                |              |              |              |              |              |              |              |             |                     |          |               |           |              |
| ⊗,         | Track 1   | ď |                |              |              |              |              |              |              |              |             |                     |          |               |           |              |
|            |           |   |                |              |              |              |              |              |              |              |             |                     |          |               |           | •            |

Малюнок 3-2. Інтерфейс редагування відео.

#### 3.2.1 Панель меню

#### 3.2.1.1 Файл

Після натиснення на **Файл** у верхньому лівому куті вікна відкриються наступні підпункти: Нове, Відкрити, Зберегти, Зберегти як, Попереднє збереження та Закрити.

Нове: натисніть Нове, щоб створити проект відео у форматі .jjs

Відкрити: натисніть Відкрити, щоб відкрити збережений проект .jjs

Зберегти: натисніть Зберегти, щоб зберегти відредагований проект .jjs

Зберегти як: натисніть Зберегти як, щоб зберегти поточний проект у

інше місце.

Попереднє збереження: Натисніть кнопку Попереднє збереження, щоб зберегти поточний проект .jjs

Закрити: натисніть кнопку Закрити, щоб вийти з режиму редагування відео.

#### 3.2.1.2 Довідка

Натисніть кнопку **Довідка** у верхньому лівому кутку основного інтерфейсу. Відобразяться такі підпункти: Посібник користувача, Перевірити оновлення, Мова та Інформація.

(1) Посібник користувача

Ви можете переглянути інструкцію, натиснувши на Посібник користувача.

#### (2) Перевірити оновлення

Ви можете натиснути кнопку **Перевірити оновлення**, щоб оновити програмне забезпечення до останньої версії. (Потребує підключення до інтернету)

(3) Мова

Натисніть кнопку Мова, щоб вибрати іншу мову.

(4) Інформація

Виберіть пункт **Інформація**, щоб переглянути назву програмного забезпечення, його версію та інформацію про авторські права. *(Див. Малюнок 3-2-1-2.)* 

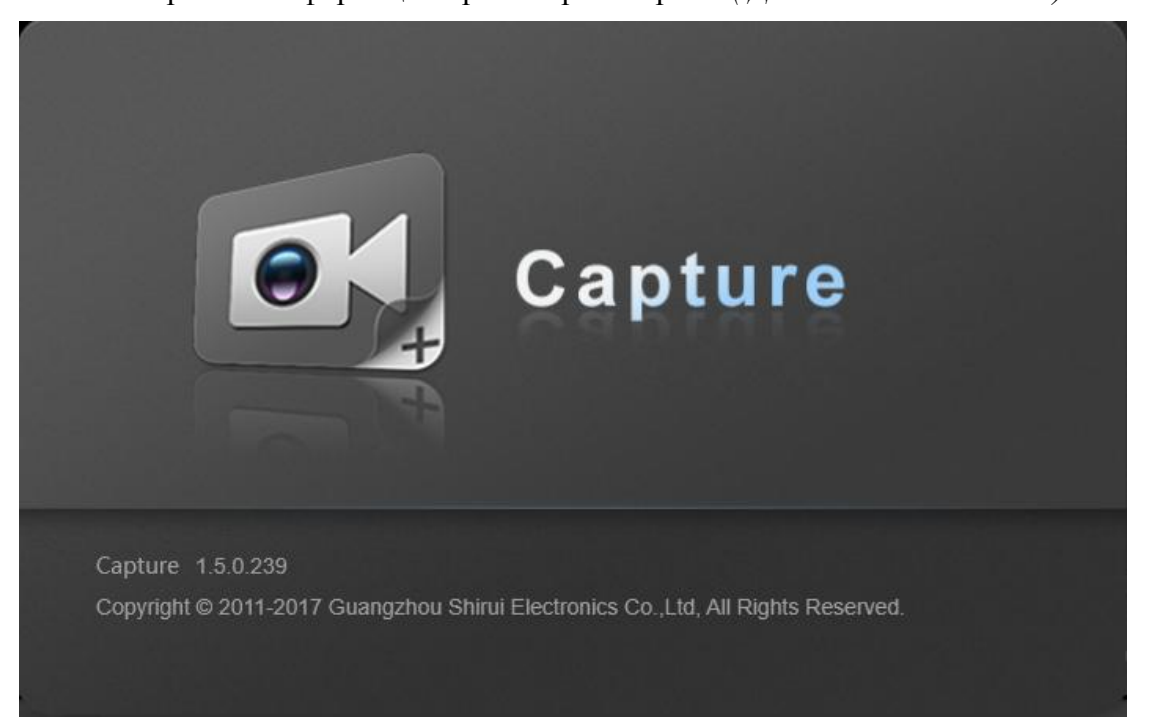

Малюнок 3-2-1-2. Інформація.

#### 3.2.2 Підготовка матеріалу

У програмному забезпеченні доступні для редагування матеріали включають записані та інші відео, аудіо, зображення, тексти та водяні знаки.

#### 3.2.2.1 Екран запису

Натисніть от щоб почати запис екрана. Після завершення запису екрана натисніть в інтерфейсі попереднього перегляду, щоб перейти до режиму редагування. Записане відео автоматично додається як матеріал.

#### 3.2.2.2 Вставка матеріалів

Натисніть одов відкрити вікно додавання матеріалів. Можна додавати матеріали в \* .mp3, \* .mp4, \* .jpg, \* .png і так далі. (Див. Малюнок 3-2-2-2.) Додані матеріали будуть поділені на три класи: відео, аудіо та зображення і будуть відображатися у правій частині інтерфейсу редагування.

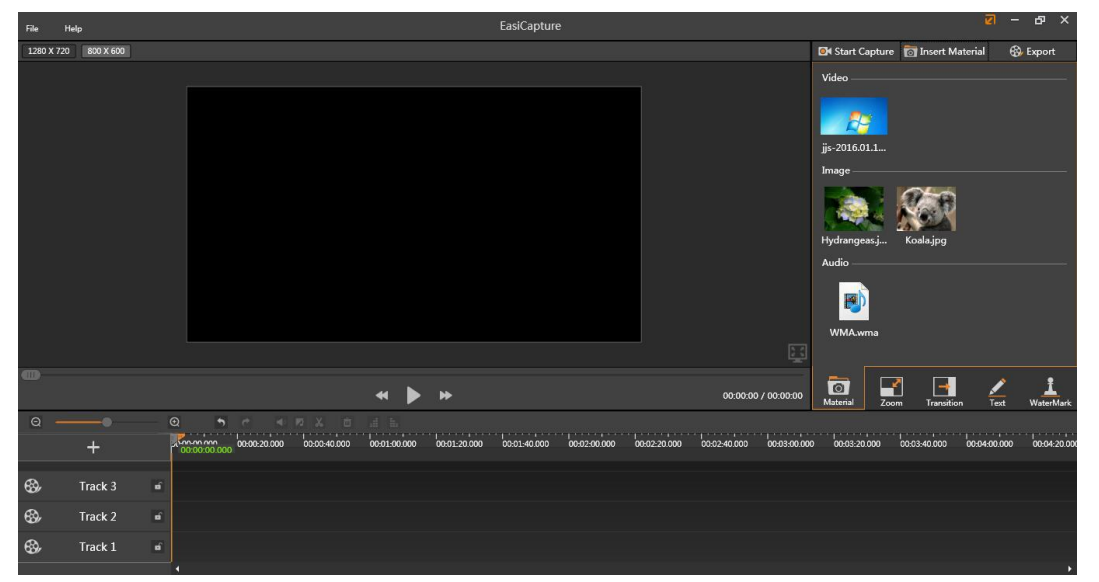

Малюнок 3-2-2-2. Вставка матеріалів.

#### 3.2.2.3 Тексти

Натисніть щоб перейти у режим редагування тексту. (Див. Малюнок 3-2-2-3.) Введіть символи у текстове поле. Текст може бути використаний як матеріал.

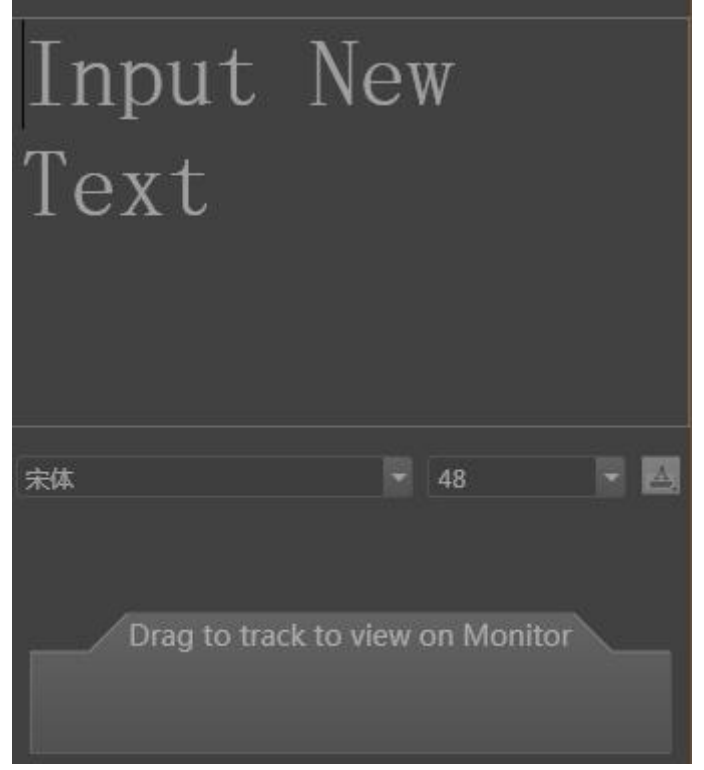

Малюнок 3-2-2-3. Текстовий матеріал.

#### 3.2.2.4 Водяні знаки

Натисніть Для переходу у режим водяних знаків. (Див. Малюнок 3-2-2-4.)

<mark>9</mark> EdPro

Capture. Посібник користувача.

| #<br>    |      |            |      |           |
|----------|------|------------|------|-----------|
| Author   |      |            |      |           |
| Address  |      |            |      |           |
|          |      |            |      | Undata    |
|          |      |            |      | Opdate    |
|          |      |            |      |           |
|          |      |            |      |           |
|          |      |            |      |           |
|          |      |            |      |           |
|          |      |            |      |           |
|          |      |            |      |           |
|          |      |            |      |           |
|          |      |            |      |           |
|          |      |            |      |           |
|          |      |            |      |           |
|          |      |            |      |           |
| 0        |      | -          |      | 1         |
| Material | Zoom | Transition | Text | WaterMark |

Малюнок 3-2-2-4. Редагування водяного знака.

Введіть текст водяного знаку в текстове поле Ім'я автора та натисніть кнопку Оновити. Після цього введена інформація буде відображатися у вигляді водяного знака в нижньому правому куті відео.

### 3.2.3 Редагування матеріалів

Натисніть от щоб перейти до режиму редагування матеріалів. Перетягніть звук, відео або зображення на доріжку редагування або виберіть необхідний матеріал і натисніть и щоб його змінити. (Див. Малюнок 3-2-3.)

Capture. Посібник користувача.

| File I | Help    |     | EasiCapture                                                                   |                 | ହ              | - в ×                   |
|--------|---------|-----|-------------------------------------------------------------------------------|-----------------|----------------|-------------------------|
|        |         |     | El Start Capture<br>Video<br>jijs-2016.01.1<br>Image<br>Hydrangeas.j<br>Audio | insert Material | By Export      |                         |
| Q —    | +       |     |                                                                               | Material Zoo    | Transition Tes | t <u>1</u><br>waterMark |
| ⇔      | Track 3 | ø   | jj:-2016.01.15.15.43.14.mp4                                                   |                 |                |                         |
| ֎      | Track 2 | eî. | 減 Hydra 🎢 Koala.                                                              |                 |                |                         |
| ⇔      | Track 1 | đ   | 🕒 🦇 Maanaa ala daha dan 🗤 a sarahiri a sarahiri a salari kata ata dahari a ta |                 |                | ×                       |

Малюнок 3-2-3 Редагування матеріалів.

#### 3.2.3.1 Редагування доріжок

Ви можете збільшувати, зменшувати, додавати та блокувати доріжки, редагувати, переглядати та генерувати матеріали.

| (1) | Зміна розміру: На 🧧 ———————————————————————————————————                                                |
|-----|----------------------------------------------------------------------------------------------------|
|     | 💿 чи 💽 для регулювання інтервалу часу доріжки.                                                         |
| 2   | Додавання: Натисніть + щоб додавати доріжку до проекту.                                                |
| 3   | Видалення: Клацніть правою кнопкою миші на по доріжці та                                               |
|     | виберіть Remove empty track                                                                            |
|     |                                                                                                    |
| 4   | Блокування: Натисніть 🔘 щоб заблокувати доріжку. Заблоковану доріжку                                   |
|     | не можна редагувати доти, поки вона не буде розблокована.                                              |
| 5   | Редагування матеріалів: Після додавання матеріалу до редагованої доріжки можна                         |
|     | змінювати його положення, час та тривалість відтворення.                                               |
|     | а) Положення: Виберіть матеріал у області попереднього перегляду або                                   |
|     | на панелі редагування та налаштуйте його положення та розмір у                                         |
|     | відео.                                                                                                 |
|     | b) <i>Час відтворення:</i> Виберіть та перетягніть матеріал до потрібної позиції на будь-якій доріжці. |
|     | с) Тривалість відтворення: Виберіть матеріал і перетягніть його ліву та                                |
|     | праву межі, щоб відрегулювати його час відтворення.                                                    |
|     |                                                                                                    |

- 6 Попередній перегляд: Перетягніть и на позицію та натисніть рщоб почати перегляд з зазначеного місця.
- 7) Генерувати: Після редагування відео обмежте потрібний вміст та Натисніть правою кнопкою миші по обраній частині і виберіть Генерувати вибрані частини. Відео з вибраних частин буде згенеровано та збережено на локальному комп'ютері.

#### 3.2.3.2 Панель інструментів

На панелі інструментів можна скасувати або повторити операцію редагування, заглушити відео, розділити чи видалити матеріали тощо.

- 1) Скасувати: Натисніть 🕥 ,щоб скасувати попередню дію.
- (2) Повторити: Натисніть 🧖 ,щоб повторити попередню дію.
- Заглушити: Виберіть відеоматеріал і натисніть , щоб усунути, та щоб відновити оригінальне звучання.
- Розділити: Виберіть матеріал, перемістіть Ш на потрібну позицію та натисніть
  щоб розділити матеріал на дві, розділені вказівником, частини.
- (5) Видалити: Виберіть матеріал і натисніть 💼 , щоб видалити його.

#### 3.2.3.3 Масштабування

Натисніть кнопку масштабування , щоб перейти до інтерфейсу налаштування розміру. (Див. Малюнок 3-2-3-3-1.)

Capture. Посібник користувача.

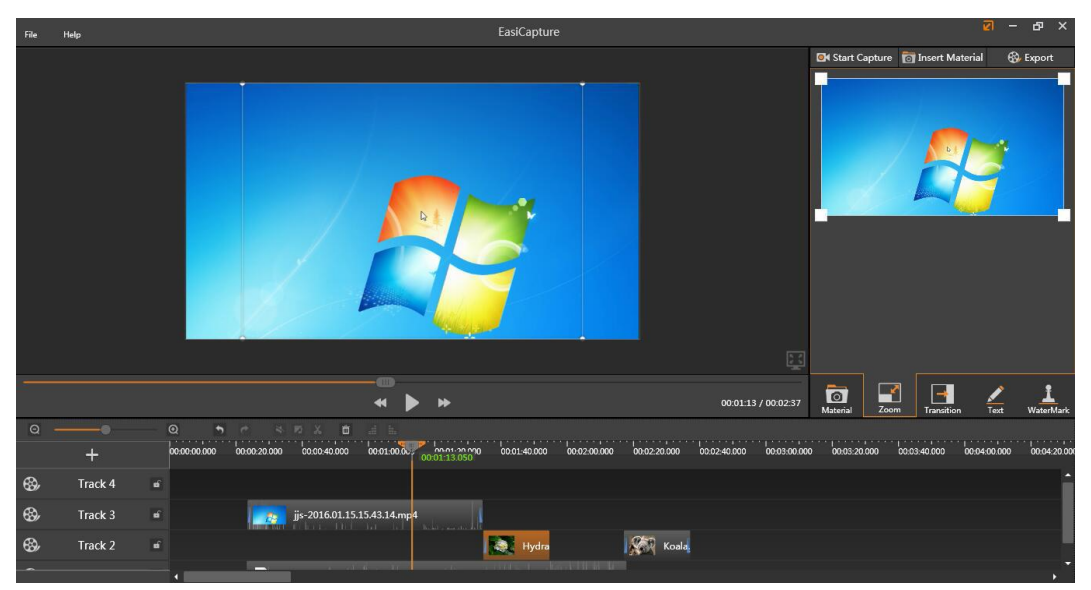

Малюнок 3-2-3-3-1. Масштабування.

Перемістіть вказівник шу у будь-яку позицію, натисніть і перетягніть шоб зосередитись вибраній на області.

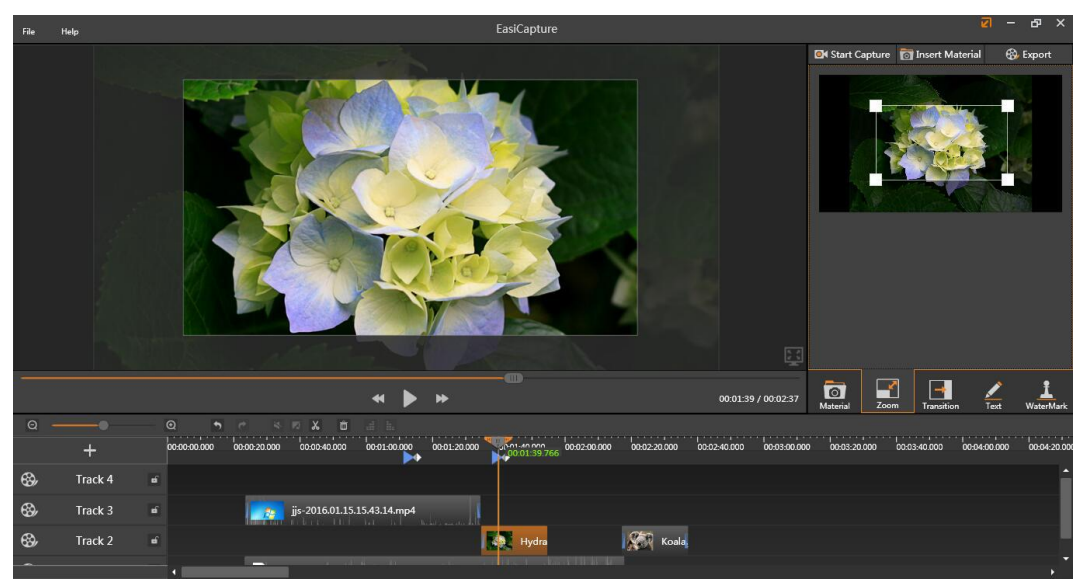

Малюнок 3-2-3-3-2 Ефект масштабування

- 1) Налаштування масштабування буде відображатися верхній частині доріжки 💽
- 2) Натисніть і перетягніть позначку 💽 щоб змінити передвстановлений розмір.
- Натисніть позначку за потім кнопку Видалити позначку масштабування.

#### 3.2.3.4 Перехід

Натисніть на іконку 📴 щоб встановити ефект переходу. (Див. Малюнок 3-2-3-4.)

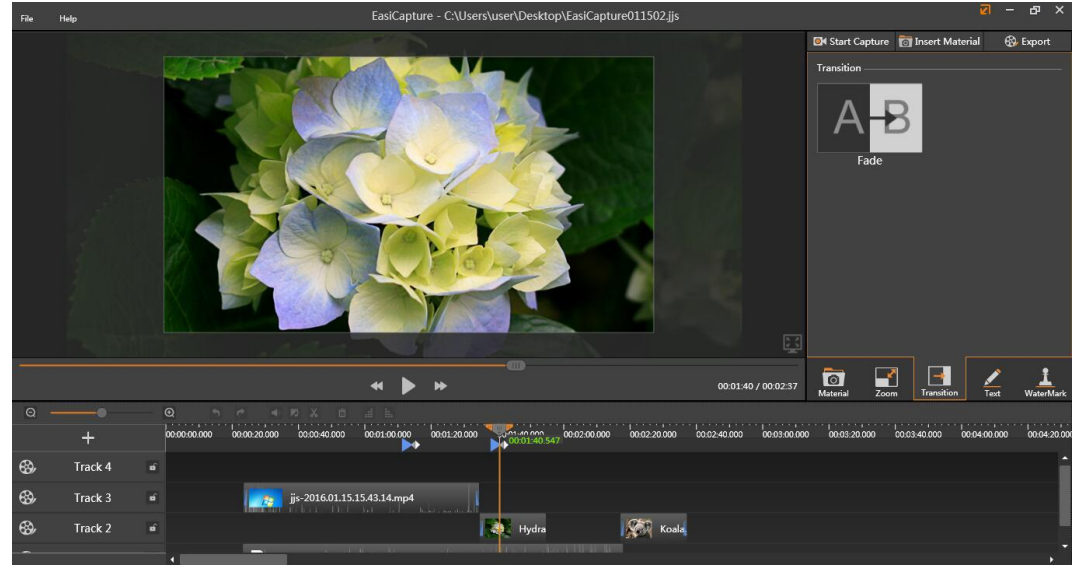

Малюнок 3-2-3-4. Налаштування переходу

## 3.2.4 Експорт (збереження)

Натисніть Зберегти. Створене відео можна зберегти у форматі \* .mp4.

(Див. Малюнок 3-2-4.)

| Capture    | -      |
|------------|--------|
| Generating |        |
|            | Cancel |

Малюнок 3-2-4. Експорт.

# 3.3 Камери

Натисніть кнопку камери, щоб отримати доступ до інтерфейсу камери, через який можна здійснювати запис екрану за допомогою камери. Докладніше див. У розділі <u>3.1 Запис екрану.</u>

### 3.4 Режим робочого столу

Натисніть 👩 для входу в режим робочого столу. (Див. Малюнок 3-4-1.)

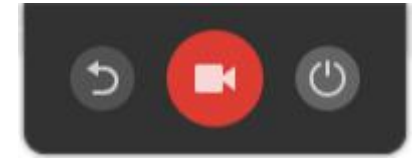

Малюнок 3-4-1. Режиму робочого столу.

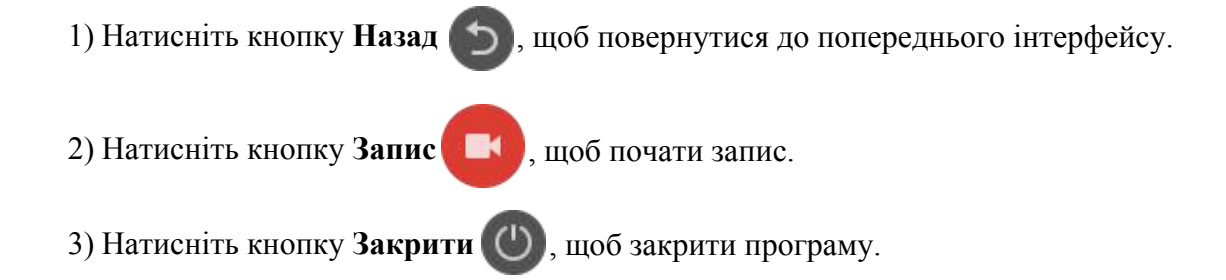

#### Дякуємо за вибір нашого продукту!